# USER MANUAL ALUR PERUBAHAN DATA ER (REX) DI SISTEM E-SKA

## LOGIN SEBAGAI EKSPORTIR \_PART 1

- Eksportir login dan masuk ke menu Eksportir Teregistrasi di e-SKA
- Eksportir dapat melakukan perubahan ketika status ER **upload surat**

|                              |                                        |       | ===== Selamat anda tel<br>Anda harus membuat DAB | ah terdaftar sebagai Eksp<br>(Deklarasi Asal Barang) s | ortir Teregistras<br>etiap akan meli | i GSF<br>akuk | -EU ====<br>In shipment |            |      |
|------------------------------|----------------------------------------|-------|--------------------------------------------------|--------------------------------------------------------|--------------------------------------|---------------|-------------------------|------------|------|
| No                           | Tanggal Da                             | iftar | Nama Perusahaan                                  | Status                                                 | N                                    | lo Re         | ĸ                       | Keterangan | Aksi |
| 1                            | 2020-06-30 10:50:24                    |       | RAHMAT SUKSES                                    | Upload Surat                                           | IDREX8120113022592                   |               |                         | Baru       |      |
| Deta                         | ii rahmat suk                          | SES   |                                                  |                                                        |                                      |               |                         |            |      |
| NIB                          |                                        | : 81  | 20113022592                                      | NP                                                     | WP                                   |               | 0253824170              | 00000      |      |
| Con                          | upany Name                             | : RA  | NHMAT SUKSES                                     | Ad                                                     | dress                                |               | JI. Antapani            | no. 36     |      |
| Date                         | e List                                 | : 20  | 20-06-30 10:50:24                                | Dat                                                    | e Valid                              |               | 2020-06-26 0            | 10:00:00   |      |
| Com<br>1                     | npany E-Mail                           | : 50  | kses@gmail.com                                   | Ce<br>2                                                | mpany <mark>E-</mark> Mail           |               | rahmatsukse             | @gmail.com |      |
| Con                          | tact Person                            | : Ak  | bar Putra                                        | Tra<br>Ide<br>Nu                                       | der<br>ntification<br>nber (TIN)     |               | ID025382417             | 000000     |      |
| Auti<br>Sigr                 | norised<br>natory Name                 | : an  | dre                                              | Aur<br>Sig<br>Tit                                      | horised<br>natory Job<br>e           | 212           | MANAGER                 |            |      |
| Plac<br>Sigr<br>Auth<br>Sigr | e of<br>nature of<br>norised<br>natory | : КА  | BUPATEN TANGERANG                                | Tel<br>Nu                                              | ephone<br>nber                       |               | 09987654                |            |      |
| IPSH                         | A Office                               | : DI  | TFAS                                             | Ke                                                     | erangan                              | -             |                         |            |      |

### - Eksportir klik tombol Perubahan Data pada kolom Aksi

| TATUS PERM                                          |           |     | KSP  | ORTIR TEREGISTRASI                          |                                              |                                          |                 |            |                  | are can carried | 1 and and them | a runary  |
|-----------------------------------------------------|-----------|-----|------|---------------------------------------------|----------------------------------------------|------------------------------------------|-----------------|------------|------------------|-----------------|----------------|-----------|
|                                                     |           |     |      | Selamat anda tela<br>Anda harus membuat DAB | h terdaftar sebagai<br>(Deklarasi Asal Ilara | Eksportir Teregistr<br>ng) setlap akan m | asi Gi<br>nlaku | 400<br>100 | EU<br>n shipment |                 |                |           |
| No Tan                                              | uggal Dal | tar |      | Nama Perusahaan                             | Status                                       |                                          | No B            |            |                  | Keterangan      | Ahsi           |           |
| 1 2020-0                                            | 06-30 10  | 150 | 24   | RAHMAT SUKSES                               | Upitoari Surat                               | IDREX                                    | \$1201          | 11         | 022592           | Barti           |                |           |
| Detail RAHN                                         | IAT SUR   | 666 |      |                                             |                                              |                                          |                 |            |                  |                 | Perul          | ahan Data |
| NIR                                                 |           | *   | 0.13 | 0113022602                                  |                                              | NPWP                                     |                 |            | 0253824170       | 00000           |                |           |
| Company N                                           | lame      | ÷   | RAI  | IMAT SUKSES                                 |                                              | Address                                  |                 |            | JI. Antapani     | no 36           |                |           |
| Date List                                           |           | ۰.  | 202  | 0-06-30 10:50:24                            |                                              | Date Valid                               |                 |            | 2020-00-26 0     | 0:00:00         |                |           |
| Company E                                           | Mail      | ï   | n.uk | ses@gmail.com                               |                                              | Cempany E-Mai<br>2                       |                 |            | rahmatsukse      | @gmail.com      |                |           |
| Gentant Po                                          | men       | ٠   | АН   | ar Pulra                                    |                                              | Trader<br>Identification<br>Humber (TIN) | ,               |            | 10026382417      | 000000          |                |           |
| Authorized<br>Signatory P                           | 4         | ÷   | and  | irei                                        |                                              | Authorised<br>Signatory Job<br>Title     |                 |            | MANAGER          |                 |                |           |
| Place of<br>Signature of<br>Authorized<br>Signatory | *         | ŝ   | ка   | IUPATEN TANGERANG                           |                                              | Telephone<br>Number                      | 4               |            | 09997654         |                 |                |           |
| IPSKA Offic                                         |           | ٨.  | DIT  | FAS                                         |                                              | Keterangan                               |                 |            |                  |                 |                |           |

- Ekportir dapat mengubah header
- Apabila tedapat perubahan data yang masuk kedalam data NIB, eksportir harus mengubah terlebih dahulu data tersebut kepada pihak penerbit NIB kemudian verifikasi ulang nomor NIB
- Ekportir dapat membuat ulang syarat pernyataan bersedia diperiksa dan bukti lulus uji ketentuan asal barang apabila no NIB berubah

| Expanser                               |                             |   |
|----------------------------------------|-----------------------------|---|
| nie :                                  | 8120113022592 Verifikas     |   |
| Ana Dolar a                            | 025382417000000             |   |
| Trader Identification<br>Number (10) * | [10025382417000000]         |   |
| Name *                                 | RAHMAT SUKSES               | • |
| Address *                              | JI. Antapani no. 56         |   |
| Telephone Number+                      | 09987654                    |   |
| Province *                             | BANTEN                      |   |
| City+                                  | TANGERANG                   |   |
| Peet Code 1                            | 15710                       |   |
| Company E-Mail 1 *                     | sukses#gmail.com            | • |
| Company E-Mail 2 *                     | vahmatsukseselalu@gmail.com |   |
| Fax Humber                             | 09898981100                 |   |
| Curriect Person *                      | Aktuar Putra Targung        |   |

Ekportir dapat menambahkan HS baru namun tidak dapat menghapus HS yang sebelumnya telah didaftarkan

| 000             | dis .                                                  |                                                                                                    |                                                                                                    |
|-----------------|--------------------------------------------------------|----------------------------------------------------------------------------------------------------|----------------------------------------------------------------------------------------------------|
| s Ni            | umber *                                                |                                                                                                    |                                                                                                    |
| Pho             | ription *                                              | Bise 620 karakter atau 16 baris<br>ucture * Taluauri                                                                                                    |                                                                                                    |
| Terrer I        |                                                        | Add Goods                                                                                                    |                                                                                                    |
| 000             | ls List                                                |                                                                                                    | _                                                                                                    |
| 000             | ds List<br>H S                                         | Goods Description                                                                                                    | Optio                                                                                                    |
| 006<br>No<br>1  | ds List<br>145<br>640419                               | Goods Description<br>Footwear with outer soles of rubber, plastics, leather or composition leather and uppers of textile materials, Other                                                                                                    | Optio                                                                                                    |
| 006<br>110<br>1 | ds List<br>HS<br>640419<br>640319                      | Coods, Description<br>Footwear with outer soles of rubber, plastics, leather or composition leather and uppers of textile materials, Other<br>Footwear with outer soles of rubber, plastics, leather or composition leather and uppers of leather & Other                                                                                                    | Optic                                                                                                    |
| 1               | ds List<br>115<br>640419<br>640319<br>640219           | Goods, Description<br>Pootwear with outer scies of rubber, plastics, leather or composition leather and uppers of leather  Other<br>Pootwear with outer scies of rubber, plastics, leather or composition leather and uppers of leather  Other<br>Other footwear with outer scies and uppers of rubber or plastics Other                                                                                               | Optio                                                                                                    |
| 1               | 45 List<br>115<br>640419<br>640319<br>640219<br>640110 | Coods Description<br>Footwear with outer soles of rubber, plastics, leather or composition leather and uppers of textile materials, Other<br>Footwear with outer soles of rubber, plastics, leather or composition leather and uppers of leather Å Other:<br>Other footwear with outer soles and uppers of rubber or plastics, Other:<br>Waterproof footwear with outer soles and uppers of rubber or plastics, Other: | Control<br>Television<br>Television<br>Tel |

Save Data Reset Rack

- Eksportir dapat mengubah semua dokumen kemudian klik save data

| Document Name                                          |         | Document Number | Document Date             | Upload File |
|--------------------------------------------------------|---------|-----------------|---------------------------|-------------|
| 11B *                                                  | 4       | 8120113022592   | 29-10-2018 (yyyy-mm-dd)   | 19          |
| zin Usaha <b>*</b>                                     | iii.    | 8120113022592   | 29-10-2018 (yyyy-mm-dd)   |             |
| Surat Pernyataan<br>Bersedia diperiksa *               | 3<br>(† | 8/SKL/02/2020   | 29-02-2020 📰 (yyyy-mm-dd) |             |
| Bukti Lulus Uji<br>Ketentuan Asal Barang<br>Indonesia* | \$      | 8/SKL/06/2020   | 2020-06-28 (yyyy-mm-dd)   | 9           |

- Setelah perubahan data berhasil di update satatus dokumen berubah menjadi
   Draft Perubahan dan eksportir dapat mengirim data perubahan ke IPSKA
- Untuk mengirim Data Perubahan, klik tombol Hijau di kolom Aksi

| AIU                          | SPERMOHON                            | AN EKS | ===== Selamat anda tel<br>Anda harus membuat DAE | ah terdaftar sebagai Eksport<br>i (Deklarasi Asal Barang) seti | ir Teregistrasi (<br>ap akan melal | GSP-EU ====<br>wkan shipment |                  |      |
|------------------------------|--------------------------------------|--------|--------------------------------------------------|----------------------------------------------------------------|------------------------------------|------------------------------|------------------|------|
| No                           | Tanggal Da                           | ıftar  | Nama Perusahaan                                  | Status                                                         | No                                 | o Rex                        | Keterangan       | Aksi |
| 1                            | 2020-07-02 12:01:18                  |        | RAHMAT SUKSES                                    | Draft Perubahan IDRED                                          |                                    | 0113022592                   | Perubahan        | ۵    |
| Deta                         | II RAHMAT SUK                        | ISES   |                                                  |                                                                |                                    |                              |                  |      |
| NIB                          |                                      | : 81   | 20113022592                                      | NPWP                                                           |                                    | : 0253824170                 | 00000            |      |
| Com                          | pany Name                            | : R/   | HMAT SUKSES                                      | Addre                                                          | 55                                 | : JI. Antapani               | no. 36           |      |
| Date                         | List                                 | : 20   | 20-07-02 12:01:18                                | Date V                                                         | /alid                              | : 2020-06-26 0               | 0:00:00          |      |
| Com<br>1                     | pany E-Mail                          | : su   | kses@gmail.com                                   | Comp<br>2                                                      | any <b>E-</b> Mail                 | : rahmatsukse                | selalu@gmail.com |      |
| Con                          | tact Person                          | : Ak   | bar Putra Tanjung                                | Trade<br>Identi<br>Numb                                        | ,<br>fication<br>er (TIN)          | : ID025382417                | 000000           |      |
| Auth<br>Sign                 | orised<br>atory Name                 | : an   | dre                                              | Autho<br>Signat<br>Title                                       | rised<br>tory Job                  | : MANAGER                    |                  |      |
| Plac<br>Sign<br>Auth<br>Sign | e of<br>ature of<br>iorised<br>atory | : КА   | BUPATEN TANGERANG                                | Telepi<br>Numb                                                 | ione<br>er                         | : 09987654                   |                  |      |
| IPSK                         | A Office                             | : Di   | IF <mark>A S</mark>                              | Ketera                                                         | ingan                              | : Perubahan                  |                  |      |

## Setelah dokumen berhasil dikirim ke IPSKA status berubah menjadi Perubahan Terkirim ke IPSKA

|                              |                                        |      | ===== Selamat anda t<br>Anda harus membuat D/ | elah terdaftar sebagai Eksport<br>B (Deklarasi Asal Barang) seti | ir Teregistrasi<br>ap akan melal | GSI<br>kuk | P-EU ====<br>an shipment |                  |      |
|------------------------------|----------------------------------------|------|-----------------------------------------------|------------------------------------------------------------------|----------------------------------|------------|--------------------------|------------------|------|
| ٩o                           | Tanggal Daftar<br>2020-07-02 12:01:18  |      | Nama Perusahaan                               | Status                                                           | P                                | ło F       | lex                      | Keterangan       | Aksi |
| 1                            |                                        |      | RAHMAT SUKSES                                 | Perubahan Terkirim ke<br>IPSKA                                   | IDREX81                          | 201        | 13022592                 | Perubahan        |      |
| Deta                         | II RAHMAT SUK                          | SES  |                                               |                                                                  |                                  |            |                          |                  |      |
| NIB                          |                                        | : 81 | 20113022592                                   | NPWP                                                             |                                  | •          | 02538241700              | 0000             |      |
| Con                          | npany Name                             | : R/ | AHMAT SUKSES                                  | Addre                                                            | ss                               |            | JI. Antapani n           | io. 36           |      |
| Date                         | e List                                 | : 20 | 120-07-02 12:01:18                            | Date V                                                           | /alid                            | •          | 2020-06-26 00            | 0:00:00          |      |
| Con<br>1                     | npany E-Mail                           | : 54 | ikses@gmail.com                               | Comp:<br>2                                                       | any <mark>E-</mark> Mail         | ŝ          | rahmatsukses             | selalu@gmail.com |      |
| Con                          | tact Person                            | : AI | xbar Putra Tanjung                            | Trade<br>Identi<br>Numb                                          | r<br>fication<br>er (TIN)        | ÷          | ID0253824170             | 00000            |      |
| Auti<br>Sigr                 | norised<br>natory Name                 | : ar | dre                                           | Autho<br>Signal<br>Title                                         | rised<br>ory Job                 |            | MANAGER                  |                  |      |
| Plac<br>Sigr<br>Autl<br>Sigr | e of<br>nature of<br>norised<br>natory | : К/ | ABUPATEN TANGERANG                            | Telepi<br>Numb                                                   | 10ne<br>er                       | •          | 09987654                 |                  |      |
| IPS                          | (A Office                              | : DI | TFAS                                          | Ketera                                                           | ingan                            |            | Perubahan                |                  |      |

## LOGIN SEBAGAI IPSKA IPSKA \_PART 1

- Login sebagai IPSKA dan pilih menu Permohonan Eksportir Teregistrasi

| Inde                                                       | nesia Electro        | nic Certificate Of Origin                                    | Waktu Login 19 : 01              |
|------------------------------------------------------------|----------------------|--------------------------------------------------------------|----------------------------------|
| ne Ekspertir Liit v Pe                                     | mahanan 364 ye. Stat | ta Nilayanar V - Bakapitulai V - Hanajaman Sistam V - Logost | Selanat Datang ipskacc           |
| Hak Also Biggertir<br>Pernotasar Disportir<br>Terapitriali |                      |                                                              | Call Center: 1 500-334 (puba to) |
| Peratujue Dopertir<br>Terepitral                           | Status Dolum         | Semua Status                                                 |                                  |
| Pererbitan DAE                                             | Percanan             | Semui 🤟                                                      |                                  |
|                                                            |                      |                                                              |                                  |

IPSKA cek status Perubahan Terkirim ke IPSKA atau keterangan sebagai Perubahan

| DAFTAR PERMOHON                                     | IAN I   | ER                                            |                                                          |                               |                        |     |                     |            |      |
|-----------------------------------------------------|---------|-----------------------------------------------|----------------------------------------------------------|-------------------------------|------------------------|-----|---------------------|------------|------|
|                                                     |         | Status Dokumer<br>Pencarian<br>Tanggal Daftar | Semua Status<br>Semua V<br>2020-06-18 0000<br>CARI RESET | y <i>:imi-dd</i> ) sampal 20  | 20-07-02               |     | 💼 (yyy-mm-dd)       |            |      |
| No Tangga                                           | il Daft | lar                                           | Nama Eksportir                                           |                               |                        | -   | Status              | Keterangan | Aksi |
| 1 2020-07-0                                         | )2 12:  | 01:18 RAHMAT                                  | UKSES                                                    | Per                           | ubahan Terki           | rim | i ke IPSKA          | Perubahan  |      |
| Detail RAHMAT SUK                                   | SES     |                                               |                                                          |                               |                        |     |                     |            |      |
| NIB                                                 | •       | 8120113022592                                 |                                                          | NPWP                          |                        | •   | 025382417000000     |            |      |
| Company Name                                        | £       | RAHMAT SUKSES                                 |                                                          | Address                       |                        | ŝ   | JI. Antapani no. 36 |            |      |
| Date List                                           | •       | 2020-07-02 12:01:18                           |                                                          | Date Va                       | lid                    | •   | 2020-06-26 00:00:00 |            |      |
| Company E-Mail<br>1                                 | r.      | sukses@gmail.com                              |                                                          | Compan<br>2                   | y <mark>E-</mark> Mail | e   | rahmatsukseselalu@  | gmail.com  |      |
| Contact Person                                      | •       | Akbar Putra Tanjung                           |                                                          | Tin Num                       | ber                    |     | ID025382417000000   |            |      |
| Authorised<br>Signatory Name                        | 5       | andre                                         |                                                          | Authoris<br>Signator<br>Title | ed<br>y Job            | 6   | MANAGER             |            |      |
| Place of<br>Signature of<br>Authorised<br>Signatory |         | KABUPATEN TANGERAI                            | IG                                                       | Telepho<br>Number             | ne                     | ;   | 09987654            |            |      |
| IPSKA Office                                        |         | DITFAS                                        |                                                          | Keteran                       | gan                    | •   | Perubahan           |            |      |

- IPSKA klik tombol Lihat permohonan perubahan pada kolom Aksi

| AFTAR PERMONON                                      | NAN EE                                    |                                                     |                                      |     |                             |            | _          |
|-----------------------------------------------------|-------------------------------------------|-----------------------------------------------------|--------------------------------------|-----|-----------------------------|------------|------------|
|                                                     | Matina Dokum<br>Presatian<br>Senggai Daha | Senua Statu<br>Senut V<br>2023-04-0 C<br>CARL RESET |                                      |     | -                           |            |            |
| Na Tangg                                            | el Deffer                                 | / Name Reports                                      |                                      |     | Status                      | Keterangen | -          |
| <ul> <li>mon-er/l</li> </ul>                        | AZ 1218YUTA ALADINAK                      | sures.                                              | Peopletics Te                        | *** | the PERK                    | Perchanten |            |
|                                                     | 1 8120113122882                           |                                                     |                                      |     | 824282417088000             |            | Lihat Parm |
| Company Name                                        | · Revenuel Sciences                       |                                                     | Address                              |     | Jt. Antapasi no. 36         |            |            |
| Bake Link                                           |                                           |                                                     | Date Valid                           | 14  | 2020-20-20-20-20-20         |            |            |
| Dempany E-Mail<br>Y                                 | 1 subses@gnat.com                         |                                                     | Company Edited<br>2                  | ÷,  | national to a barrantee and | print sum  |            |
| Centure Person                                      | 1 Alber Palta Serjang                     |                                                     | Tis Number                           | 14  | 0125382417900089            |            |            |
| Authorised<br>Bignatory Rome                        | 1 andre                                   |                                                     | Authorited<br>Signatory Jak<br>Tille |     | MANAGER                     |            |            |
| Plase of<br>Espectary of<br>Authorized<br>Espectary | · KARUPATEN BARDER                        |                                                     | Tatestare                            | ÷   | 000017854                   |            |            |
| IPSKA Office                                        | 1 207945                                  |                                                     | Kalarangan                           | 14  | Pandahan                    |            |            |

 IPSKA dapat mengetahui perubahan apa yang dilakukan oleh eksportir dengan tanda text menjadi warna MERAH yang artinya perubahan oleh eksportir

| Header Goods U                          | ploads       |                             |
|-----------------------------------------|--------------|-----------------------------|
| Eksporter                               |              |                             |
| NIB*                                    | 7            | 8120113022592               |
| NPWP *                                  | *            | 025382417000000             |
| Trader Identification<br>Number (TIN) * | ÷            | ID025382417000000           |
| Name *                                  | 9444<br>1995 | RAHMAT SUKSES               |
| Address *                               | 5            | JI. Antapani no. 36         |
| Telephone Number *                      | ж.           | 09987654                    |
| Province *                              | i.           | BANTEN                      |
| City *                                  | 許問           | TANGERANG                   |
| Post Code *                             | ÷            | 15710                       |
| Company E-Mail 1 *                      | 1            | sukses@gmail.com            |
| Company E-Mail 2*                       | 1            | rahmatsukseselalu@gmail.com |
| Fax Number                              | 策            | 09898981100                 |
| Contact Person *                        | х.           | Akbar Putra Tanjung         |

| oods List |        |                                                                                                    |                   |  |  |  |  |  |
|-----------|--------|----------------------------------------------------------------------------------------------------|-------------------|--|--|--|--|--|
| No        | 115    | Goods Description                                                                                                    | Cost<br>Structure |  |  |  |  |  |
| 1         | 640419 | Footwear with suter soles of rubber, plastics, leather or composition leather and uppers of textile materials Other                                                                                                    |                   |  |  |  |  |  |
| 2         | 640315 | Foolwear with suber soles of rubber, plastice, leather or composition leather and uppers of leather A Other                                                                                                    | R                 |  |  |  |  |  |
| 2         | 840219 | Other footwear with outer soles and uppers of rubbler or plastics Other.                                                                                                    | 13                |  |  |  |  |  |
| 4         | 640110 | Waterproof footwear with outer soles and uppers of nubber or of plestics, the uppers of which are neither fixed to the sole nor assembled<br>by altiching, riveting, nalling, screwing, plugging or similar processes. A A Footwear incorporating a protective metal toe-cop                                                                                                    | GN.               |  |  |  |  |  |
| 5         | 842211 | "Dati washing machines, machinery for cleaning or drying bottles or atter containers, machinery for filling, cleaning, asaling or lobelling<br>bottles, cluns, boxes, bags or other containers, machinery for capsuling bottles, jurs, tubes and similar containers, other packing or<br>wrapping machinery (including heat-shrink wrapping machinery); machinery for aerating beverages Å Of the housenood type" | R                 |  |  |  |  |  |
| e.        | 030752 | Bela                                                                                                    | IS.               |  |  |  |  |  |
| 7         | 382499 | Last-san                                                                                                    | G                 |  |  |  |  |  |
| 8         | 440796 | Planed, sanded or end-juried                                                                                                    | R                 |  |  |  |  |  |

 Setelah diperiksa, IPSKA dapat menyetujui perubahan dengan KLIK tombol APPROVE

| Deta | l Upload File                                   |                 |                     |      |
|------|-------------------------------------------------|-----------------|---------------------|------|
| No.  | Document Name                                   | Document Number | Document Date       | Eile |
| 1    | NIB                                             | 8120113022592   | 2020-03-09 09:05:42 | G    |
| 2    | ljin Usaha                                      | 8120113022592   | 2020-03-09 09:05:42 | B    |
| 3    | Surat Pernyataan Bersedia di Periksa            | 8/SKL/02/2020   | 2020-03-09 09:05:42 | Q    |
| 4    | Bukti Lulus uji Ketentuan Asal Barang Indonesia | 8/SKL/02/2020   | 2020-03-09 09:05:42 | G    |

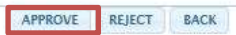

- Setelah IPSKA Approve, status berubah menjadi Permohonan Perubahan diterima
- Eksportir menunggu proses validasi dari Kemendag

| No                           | Tanggal                             | Daf  | tar      | Nar           | na Eksportir |                                      | 4    | itatus              | Keterangan  | Aksi |
|------------------------------|-------------------------------------|------|----------|---------------|--------------|--------------------------------------|------|---------------------|-------------|------|
| 1                            | 2020-07-0                           | 2 12 | :01:18   | RAHMAT SUKSES |              | Permohonan Per                       | ubah | an Diterima         | Perubahan   |      |
| Detai                        | II RAHMAT SUK                       | SES  |          |               |              |                                      |      |                     |             |      |
| NIB                          |                                     | *    | 8120113  | 022592        |              | NPWP                                 | :    | 025382417000000     |             |      |
| Com                          | pany Name                           |      | RAHMAT   | SUKSES        |              | Address                              | ì    | JI. Antapani no. 36 |             |      |
| Date                         | List                                |      | 2020-07- | 02 12:01:18   |              | Date Valid                           |      | 2020-06-26 00:00:0  | 10          |      |
| Com<br>1                     | pany <mark>E-M</mark> ail           | ×    | sukses@  | )gmail.com    |              | Company E-Mail<br>2                  |      | rahmatsukseselalu   | u@gmail.com |      |
| Cont                         | act Person                          |      | Akbar Pu | tra Tanjung   |              | Tin Number                           | :    | ID02538241700000    | 00          |      |
| Auth<br>Sign                 | orised<br>atory Name                | •    | andre    |               |              | Authorised<br>Signatory Job<br>Title | 8    | MANAGER             |             |      |
| Plac<br>Sign<br>Auth<br>Sign | e of<br>ature of<br>orised<br>atory |      | KABUPAT  | EN TANGERANG  |              | Telephone<br>Number                  | •    | 09987654            |             |      |
| IPSK                         | A Office                            |      | DITFAS   |               |              | Keterangan                           | :    |                     |             |      |

#### LOGIN SEBAGAI ADMIN

- Login sebagai admin dan pilih menu Persetujuan Eksportir Teregistrasi

| 8     | 17/1  | eSI<br>Indones               | (A<br>ia Electroni | c Certificate                                                                                                    | of Origin                                        |                   |                   |                |                                  |            |          |
|-------|-------|------------------------------|--------------------|----------------------------------------------------------------------------------------------------|--------------------------------------------------|-------------------|-------------------|----------------|----------------------------------|------------|----------|
| ines. | -     | ujene Silen V. Solah         | formal or . Balant | ial v Sallig v                                                                                                    | Sheelaw Inte                                     | ded. Loged        | Selvent Data      | ng attanist    | anaranti (                       |            |          |
| DAT   | TAB 7 | ofine III.a<br>TEMOROFIAN ER | 1222               | Sustay Name<br>Training San<br>San Si<br>San Si<br>San S | ali<br>ani<br>eq 200<br>read<br>cont 10<br>keywe |                   |                   | <u>.</u>       |                                  |            |          |
| D     | port  | 394                          |                    | Deferrer Auf                                                                                                    | forong.                                          |                   |                   |                |                                  |            | Contra L |
|       | -     | Tanggal Datta                | -                  | New                                                                                                    | Numer ADA                                        | Number 105        | Name (Reports     | Kallor<br>PSKA | thates                           | Asterargee | -        |
| 0     | •     | 2020-06-1911-01.23           | 41,001.12010194    | 11424447312                                                                                                    | 1000413012010                                    | er DOLUMATION THE | REMARK<br>RODALIA | antes          | Personal<br>Produkter<br>Disetma | Producture |          |

#### - Proses Tolak oleh Admin apabila data tidak sesuai

- Admin cek status Permohonan perubahan diterima atau keterangan perubahan
- Apabila data tidak lengkap dan tidak dapat dikirim ke EU, admin dapat menolak permohonan dengan kilk tombol Tolak

|                                                    |                                    |                           |                               | Kanto<br>Junio<br>Press<br>Tang | e 2958.A<br>i Dokume<br>rim<br>jul Doku | Semua Kantor<br>Semua Status<br>Semua V |                                                                          |      | 12744                                   | 1             |                                     |            |       |
|----------------------------------------------------|------------------------------------|---------------------------|-------------------------------|---------------------------------|-----------------------------------------|-----------------------------------------|--------------------------------------------------------------------------|------|-----------------------------------------|---------------|-------------------------------------|------------|-------|
| ap<br>J                                            | ND                                 | W<br>Tanggal              | Daftar                        | 1418                            | NPWP                                    | Nomor REX                               | Normar TIN                                                               | Nam  | a Disportit                             | Rantor        | Status                              | Keterangan | Aks   |
| ]                                                  | 2                                  | 2020-07-02                | 12:01 18                      | 8120113022182                   | 1212362417000000                        | IDNICKE1201138822192                    | 10025383417000008                                                        | BAH  | AAT SUKJEB                              | DITTAL        | Permitianan<br>Perubahan<br>Diterma | Penibahan  | Tolal |
|                                                    |                                    |                           |                               |                                 |                                         |                                         |                                                                          |      |                                         |               |                                     |            |       |
| in the                                             | 8.8400                             | AAT SUKSES                |                               |                                 |                                         |                                         |                                                                          |      |                                         |               |                                     |            |       |
| ieta<br>Ierre                                      | 12 5,494<br>#1                     | HAT SUKSES                | S. Secu                       | arti no. 34                     |                                         |                                         | Telphane                                                                 |      | 09987654                                |               |                                     |            |       |
| inte<br>inter<br>M                                 | et SAH                             | ilin'i suktes<br>njuriy 1 | A Arta                        | ani na 36<br>Igrael com         |                                         |                                         | Telphane<br>E-Mail Company 2                                             |      | enneresa<br>refineticioni               | ، اسرو سالا   |                                     |            |       |
| Detti<br>Detti<br>Detti<br>Detti<br>Detti<br>Detti | il SALI<br>et<br>idi Con<br>horbei | WT SUKLES<br>Igenry 1     | A Areas<br>Lukorski<br>satare | anti na 36<br>Fyrnali som       |                                         |                                         | Triphone<br>E-Mail Company 2<br>Place of Separate<br>Authorized Separate | af i | DISETESA<br>reformaticalismo<br>MANAGER | nialu#gmail.c | 226                                 |            |       |

## - Konfirmasi Penolakan

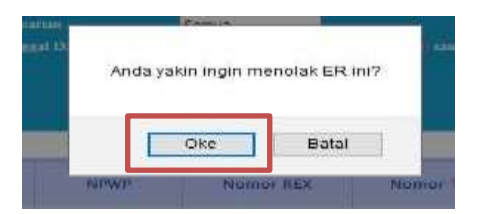

Admin menginput Keterangan Tolak ER dan klik kirim sehingga IPSKA dan eksportir dapat mengetahui keterangan Tolak ER

| TODAK LA     |  | 12 |
|--------------|--|----|
| Keterangan : |  |    |
| l.           |  |    |
|              |  |    |
|              |  |    |
|              |  |    |
|              |  |    |

- Setelah ditolak oleh admin status berubah menjadi Permohonan Ditolak EU
- Setelah tahap ini, eksportir dapat mengajukan kembali permohonan perubahan

| DAF        | TAR         | PERMONON     | NER                                     |                                           |                                        |                                                                  |                                         |          |                 |                 |                          |               |     |
|------------|-------------|--------------|-----------------------------------------|-------------------------------------------|----------------------------------------|------------------------------------------------------------------|-----------------------------------------|----------|-----------------|-----------------|--------------------------|---------------|-----|
|            |             |              |                                         | Kantor I<br>Datas D<br>Present<br>Tanggal | PREA S<br>Internet PA<br>Inter<br>Data | enua Karitor<br>emahonan Ditalak Bu<br>emua Selona<br>Cazi Reset |                                         |          | 3               | 1               |                          |               |     |
|            |             |              |                                         |                                           |                                        | ER Berlun                                                        | d Disslak                               |          |                 |                 |                          |               |     |
| t.s        | port        | CSV          |                                         |                                           |                                        | 561                                                              |                                         |          |                 |                 |                          |               |     |
|            | No          | Tanggel C    | lefter                                  | NE                                        | NPWP                                   | Nomor REX                                                        | Nomor TIN                               | N<br>Eki | iame<br>sportir | Kantor<br>IPSKA | Status                   | Keterangan    | Aks |
|            | 1           | 2020-07-02   | 12:03:18                                | 8120113622592                             | 825382417000000                        | (04EX8120)18022592                                               | 10625382417880008                       | RAHM     | AT SLAUSES      | DITEAS          | Pernohonan<br>Ditriek EU | e nail konnig |     |
| Det        | ail AA      | HMAT SUKSES  |                                         |                                           |                                        |                                                                  |                                         |          |                 |                 |                          |               | 1   |
| -          | net .       |              | R Am                                    | aparti nel 36                             |                                        |                                                                  | Telphone                                |          | Dana ve         | 4               |                          |               |     |
| E-8        | And C       | organy t     | : iukse                                 | dynal.com                                 |                                        |                                                                  | E-Mail Company I                        | e.;      | : nitreats      | dokskielut      | mail.com                 |               |     |
| Aut<br>Not | fierts<br>m | ad Signatory | andre 1                                 |                                           |                                        |                                                                  | Place of Segnature<br>Authorized Segnat | any .    | E MANAGE        | n.              |                          |               |     |
| 1          |             | Barrent      | + + + + + + + + + + + + + + + + + + + + | Barbar Wallington                         |                                        |                                                                  |                                         |          |                 |                 |                          |               |     |

#### - Proses Diterima oleh Admin

 Untuk menerima permohonan Admin cek status Permohonan perubahan diterima atau keterangan perubahan , Kemudian Admin pilih dan export CVS

|            |                   |                         |           | Kan<br>Juni<br>Yun<br>Tog | e IPSEA<br>I Dobume<br>eine<br>gal Dobia | Semue Kentor<br>Semue Status<br>Semue Status<br>Carl Reset |                                           |       | -      |          |           |                                     |            |       |
|------------|-------------------|-------------------------|-----------|---------------------------|------------------------------------------|------------------------------------------------------------|-------------------------------------------|-------|--------|----------|-----------|-------------------------------------|------------|-------|
| Eq         | oort C            | Tanggat                 | Daftar    | NE                        | SPAT                                     | Nomer REX                                                  | Norman Tilli                              | Nam   | a Dise | urtik    | Kantov    | Status                              | Keterangan | Aksi  |
|            | 1                 | 2020-07-02              | 12-01 18  | #120113022182             | 1071343417000000                         | IDHEK8120113422132                                         | 10021183417000000                         | RAH   | WAT SW | 1343     | DITTAL    | Permitianan<br>Perubahan<br>Diterma | Penibahan  | Tolak |
| Det        | 11.540            | MAT SUKSES              |           |                           |                                          |                                                            |                                           | _     |        |          | _         | 1                                   |            |       |
| -          | - 19              |                         | S. Area   | ani na 36                 |                                          |                                                            | Telphone                                  |       | 1000   | 7654     |           |                                     |            |       |
| -          | Mail Company 1    |                         |           | Descal Lines              |                                          |                                                            | E-Mail Company 2                          |       | ration | enclosie | durgmails | 100                                 |            |       |
| 2-1        | tial Car          | ngaary 1.               |           |                           |                                          |                                                            |                                           |       |        |          |           |                                     |            |       |
| E-N<br>Aut | tal Car<br>borbet | njuny 1.<br>I Signatury | ( andre ) |                           |                                          |                                                            | Place of Significer<br>Authorized Signate | ef. 1 | 36510  | (FIR.)   |           |                                     |            |       |

Khusus dokumen perubahan dokumen yang keluar berupa excel dan dapat di download

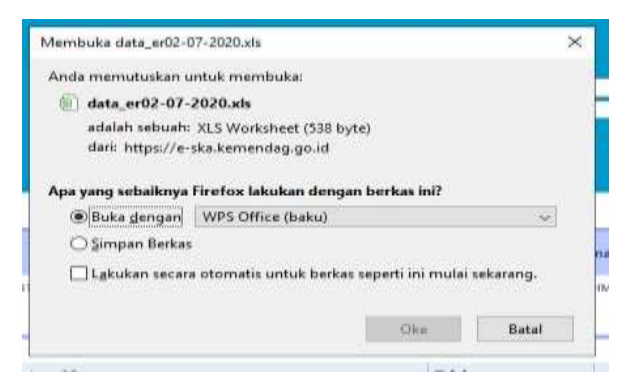

- Dokumen yang dihasilkan setelah download yaitu hanya terdapat perubahan apa yang dilakukan oleh eksportir sehingga admin hanya berfokus pada hasil perubahan
- Status perubahan di login eksportir dan IPSKA adalah CSV Download, tunggu status menjadi validasi

| DATA ER PERUBAHAN |                             |  |  |  |  |  |
|-------------------|-----------------------------|--|--|--|--|--|
| FIELD             | VALUE                       |  |  |  |  |  |
| TIN NUMBER        | ID025382417000000           |  |  |  |  |  |
| EMAIL2            | rahmatsukseselalu@gmail.com |  |  |  |  |  |
| CONTACT PERSONS   | Akbar Putra Tanjung         |  |  |  |  |  |
| GOODS CODES       | '0307,3824,4407             |  |  |  |  |  |

Setalah Admin berhasil melakukan perubahan pada sistem EU, klik tombol validasi sehingga eksportir dapat mencetak ulang data perubahan

|    |        |                    | Kame 1958<br>Jinto Dobo<br>Potentia<br>Toogod Doff | A Serrus<br>an CSV Do<br>Serrus<br>a | Kantor<br>writed<br>Ternii)) |                   | 2)                 | 100 million     | an c   |            |          |
|----|--------|--------------------|----------------------------------------------------|--------------------------------------|------------------------------|-------------------|--------------------|-----------------|--------|------------|----------|
| Đg | port   | CSW                |                                                    |                                      |                              |                   |                    |                 |        |            |          |
| 1  | No     | Tanggal Daftar     | NIB                                                | NPWP                                 | Nomor REK                    | Nomer TIN         | Nama.<br>Eksportir | Kantor<br>IPSKA | Status | Keterangan | Aksi     |
| _  | in the | 2020-07-0212:01:18 | 8120113022592                                      | 025382417000000                      | IDRENB120119022592           | 30025382417000000 | RAHMOAT            | DITEAS.         | CSV    | Perubahan  | Distant. |

 Setelah di klik validasi status perubahan tersebut menjadi validasi yang dapat diartikan ER tersebut sudah berlaku atau sudah dikirim ke EU

|                              | AR P                                       | ERMOHON                                                           | AN ER                                                   |                                                        |                                   |                                 |                                                                                                    |          |                                                                        |                           |                    |                         |     |
|------------------------------|--------------------------------------------|-------------------------------------------------------------------|---------------------------------------------------------|--------------------------------------------------------|-----------------------------------|---------------------------------|----------------------------------------------------------------------------------------------------|----------|------------------------------------------------------------------------|---------------------------|--------------------|-------------------------|-----|
|                              |                                            |                                                                   |                                                         | Kanto 1998.<br>Status Doku<br>Petranan<br>Tanggal Dafi | A Senus<br>Valdas<br>Senus<br>Car | Kantor                          |                                                                                                    |          | 3                                                                      |                           |                    |                         |     |
| Eng                          | ort C                                      | 284                                                               |                                                         |                                                        |                                   |                                 |                                                                                                    |          |                                                                        |                           |                    |                         |     |
|                              |                                            |                                                                   |                                                         |                                                        |                                   |                                 |                                                                                                    |          |                                                                        |                           |                    |                         |     |
| Ó                            | No                                         | Tanggat                                                           | Daftar                                                  | NIB                                                    | NPWP                              | Nomor REX                       | Nomar TIN                                                                                                    | N        | ama Eksportir                                                          | Kantor<br>IPSKA           | Status             | Keterangan              | Ak  |
|                              | No                                         | Tanggal (                                                         | Daftar<br>12:01:18                                      | NIB<br>8120113622552                                   | NPWP<br>025382417000000           | Nomor REX                       | Nomar TIN<br>(D025382417000000                                                                                 | No<br>K  | ama Eksportir<br>AnimAt Sukses                                         | Kantor<br>IPSKA<br>DITFAS | Status<br>Validaat | Keterangan<br>Pendahan  | Axs |
|                              | No<br>1                                    | Tanggal (<br>2020-07-02                                           | Daftar<br>12:01:18                                      | NIB<br>8120113022552                                   | NPWP<br>025382417000000           | Nomor REX                       | Nomer TIN<br>(D025582417000000                                                                                 | N2<br>K  | ama Eksportir<br>Animat sukses                                         | Kantor<br>IPSKA<br>DITHAS | Status<br>Validaai | Keterangan<br>Peruhahan | Ans |
| Delo                         | No<br>1<br>cl RAS                          | Tanggal (<br>2020-07-02<br>HMAT (JUNSES                           | Daftar<br>12:01:18                                      | NIB<br>8120113022552<br>1001 38                        | NPWP<br>025582417000000           | Nomor REX                       | Nomar Tilly<br>(D025582417000000<br>Telgénee                                                                   | ю<br>Ю   | ama Eksportir<br>Animat Sukses<br>09987554                             | Kamor<br>IPSKA<br>DITHAS  | Status<br>Validasi | Keterangan<br>Perdahan  | Ak  |
| Delt<br>Store                | No<br>1<br>of RAS<br>eff<br>add Car        | Tanggal (<br>2020-07-02<br>HMAT (JANSES<br>Imgang 1               | Daftar<br>12:01:10<br>31 Arms<br>1 Subsect              | NIB<br>8120113022552<br>nori ne. 36<br>Agmail.com      | NPWP<br>025582417000000           | Nomor REX<br>104038120110022592 | Nomer Tilly<br>10035582412000000<br>Telykone<br>E-Mail Company 2                                               | N2<br>10 | ama Eksportir<br>AnimAT SUKSES<br>099827654<br>rahmanuksesele          | Kantor<br>IPSKA<br>DITFAS | Status<br>Validasi | Keterangan<br>Pendahan  | An  |
| Delo<br>Store<br>E-M<br>Auti | No<br>1<br>al RAS<br>eff<br>ad Ca<br>serba | Tanggal (<br>2020-07-02<br>MAT DASSES<br>musang 1<br>of Sagnatory | Daftar<br>12:01:18<br>: J. Army<br>: subsest<br>: andre | NIB<br>8120113022352<br>min no. 36<br>Agenal com       | NPWP<br>025582417000000           | Nomor REX                       | Nomor TIN<br>D025582417000000<br>Telphase<br>E-Mail Company 2<br>Place of Signature of<br>Authorized Signature | N2       | ama Eksportir<br>AHMAT SUCCES<br>09087554<br>rahmamakaesela<br>MANACER | Kantor<br>IPSKA<br>DITFAS | Status<br>Validasi | Keterangan<br>Penduhan  | Aa  |

#### LOGIN SEBAGAI EKSPORTIR \_ PART 2

Eksportir dapat mencetak kembali perubahan ketika status sudah menjadi validasi

|                              |                                      |       |     | Selamat anda telah<br>Anda harus membuat DAB (D | terdaftar sebagai<br>Jekiarasi Asal Bar | i Eksportir Teregistra<br>ang) setiap akan me | est G1<br>Haku | SP-EU =====<br>kan shipment |      |
|------------------------------|--------------------------------------|-------|-----|-------------------------------------------------|-----------------------------------------|-----------------------------------------------|----------------|-----------------------------|------|
| No                           | Tanggal Da                           | ftar  |     | Nama Perusahaan                                 | Status                                  |                                               | No I           | Rex Keterangan              | Akai |
| 1                            | 2020-07-02 1                         | 2:01: | 18  | RAHMAT SUKSES                                   | Validasi                                | IDREX                                         | 31201          | 113022592 Perubahan         |      |
| Deta                         | II RAHMAT SUK                        | ses   |     |                                                 |                                         |                                               |                |                             |      |
| NIB                          |                                      | ÷     | 812 | 20113022592                                     |                                         | NPWP                                          |                | 025382417000000             |      |
| Cem                          | pany Name                            | i.    | RAI | HMAT SUKSES                                     |                                         | Address                                       | i              | JI. Antapani no. 36         |      |
| Date                         | List                                 | ÷.    | 202 | 20-07-02 12:01:18                               |                                         | Date Valid                                    |                | 2020-07-02 00:00:00         |      |
| Cem<br>1                     | ipany E-Mail                         | ÷     | sub | cses@gmail.com                                  |                                         | Oompany E-Mail<br>2                           |                | rahmatsukseselalu@gmail.c   | om   |
| Cent                         | last Person                          | į.    | Aid | oar Putra Tanjung                               |                                         | Trader<br>Identification<br>Number (TIN)      | 1              | 10025382417000000           |      |
| Auth<br>Sign                 | orised<br>atory Name                 | 5     | and | ire                                             |                                         | Authorised<br>Signatory Job<br>Title          |                | MANAGER                     |      |
| Plac<br>Sign<br>Auth<br>Sign | e of<br>ature of<br>orised<br>intery | ţ,    | KAI | SUPATEN TANGERANG                               |                                         | Telephone<br>Number                           | ,              | 09587654                    |      |
| IPSK                         | A Office                             | ĸ     | DIT | FAB                                             |                                         | Keterangan                                    | X              |                             |      |

- Eksportir mencetak dokumen hasil perubahan
- cetakan MODIFICATION form ER kemudian ditanda tangan eksportir dan cap basah perusahaan lalu bawa dokumen ke IPSKA
- IPSKA menandatangani dan stempel IPSKA lalu Upload dokumen tersebut di menu IPSKA
- Setelah Upload Surat berhasil, eksportir dapat membuat DAB dengan data terbaru.

| for the                    | purpose of schemes of generalised tariff preferences of the European Union, Norway,                                                                                                    |
|----------------------------|----------------------------------------------------------------------------------------------------|
|                            | and Switzerland (1)                                                                                                    |
| 1. Exporters               | name, full address and country, EORI or tin (2).                                                                                                    |
| RAHMAT                     | SUKSES, JI. Antapani no. 36, 15710, TANGERANG, ID                                                                                                    |
| ID025382                   | 117000000                                                                                                    |
| 2. Contact d               | etails including telephone and fax number as well as e-mail address where available                                                                                                    |
| Akbar Put                  | a Tanjung, Jl. Antapani no. 36, 15710, TANGERANG,ID, rahmatsukseselalu@gmail.com, 09987654, 09898981100                                                                                                    |
| 3. Specify w               | nether the main activity is Production or Trading.                                                                                                    |
| Production                 |                                                                                                    |
| Trading                    |                                                                                                    |
| 4. Indicative              | description of goods which qualify for preferential treatment, including indicative list of Harmonised                                                                                                    |
| System hea                 | lings (or chapters where goods traded fall within more than twenty Harmonised System headings).                                                                                                    |
| 640419                     | Footwear with outer soles of rubber, plastics, leather or composition leather and uppers of textile materials                                                                                                    |
|                            | Other                                                                                                    |
|                            | Footwear with outer soles of rubber, plastics, leather or composition leather and uppers of leather Ã, Other:                                                                                                    |
| 640319                     |                                                                                                    |
| 640319<br>640219           | Other footwear with outer soles and uppers of rubber or plastics Other:                                                                                                    |
| 640319<br>640219<br>640110 | Other footwear with outer soles and uppers of rubber or plastics Other:<br>Waterproof footwear with outer soles and uppers of rubber or of plastics, the uppers of which are neither fixed to                                                                                                    |
| 640319<br>640219<br>640110 | Other footwear with outer soles and uppers of rubber or plastics Other:<br>Waterproof footwear with outer soles and uppers of rubber or of plastics, the uppers of which are neither fixed to<br>the sole nor assembled by stitching, riveting, nailing, screwing, plugging or similar processesÄ,Å Å,Å Footwear |

## - Apabila Proses Permohonan ditolak EU

Ketika Pengajuan ditolak oleh Admin dan status menjadi **Permohonan ditolak EU** eksportir dapat melihat keterangan Tolak atau baris menjadi warna Merah sehingga dapat memperbaiki dan mengajukan ulang

| ===== Selamat anda telah terdaftar sebagai Eksportir Teregistrasi GSP-EU ====<br>Anda harus membuat DAB (Deklarasi Asal Barang) setiap akan melakukan shipment |                                                 |                   |                              |                                                |                  |                  |      |  |  |  |
|----------------------------------------------------------------------------------------------------|-------------------------------------------------|-------------------|------------------------------|------------------------------------------------|------------------|------------------|------|--|--|--|
| ٩o                                                                                                    | Tanggal Daftar                                  | Nama Perusahaan   | Status                       |                                                | Rex              | Keterangan       | Aksi |  |  |  |
| 1                                                                                                    | 2020-07-02 12:01:18                             | RAHMAT SUKSES     | Permohonan Ditolak EU        | IDREX812                                       | 0113022592       | Perubahan        |      |  |  |  |
| Deta                                                                                                    | I RAHMAT SUKSES                                 |                   |                              |                                                |                  |                  |      |  |  |  |
| NIB                                                                                                    | : 81                                            | 20113022592       | NPWP : 025382417000000       |                                                |                  |                  |      |  |  |  |
| Com                                                                                                    | npany Name : RA                                 | HMAT SUKSES       | Addres                       | s (                                            | : Jl. Antapani r | no. 36           |      |  |  |  |
| Date                                                                                                    | List : 20                                       | 20-07-02 12:01:18 | Date Va                      | lid                                            | : 2020-07-02 0   | 0:00:00          |      |  |  |  |
| Com<br>I                                                                                                    | n <b>pany E-Mail</b> : su                       | kses@gmail.com    | Compar<br>2                  | ny <b>E-</b> Mail                              | : rahmatsukse    | selalu@gmail.com |      |  |  |  |
| Con                                                                                                    | tact Person : Ak                                | bar Putra Tanjung | Trader<br>Identifi<br>Number | cation<br>r (TIN)                              | : ID025382417    | 000000           |      |  |  |  |
| Auth<br>Sign                                                                                                    | norised : an<br>atory Name : an                 | dre               | Authori<br>Signate<br>Title  | Authorised<br>Signatory Job : MANAGER<br>Title |                  |                  |      |  |  |  |
| Plac<br>Sign<br>Auth<br>Sign                                                                                                    | e of<br>ature of : KA<br>porised : KA<br>latory | BUPATEN TANGERANG | Teleph<br>Number             | ne                                             | : 09987654       |                  |      |  |  |  |
| PSK                                                                                                    | A Office : DI                                   | TAS               | Keterar                      | ngan                                           | : email kosong   | 1                |      |  |  |  |

### LOGIN SEBAGAI IPSKA \_ PART 2

– IPSKA login dan memilih menu **Persetujuan Eksportir Teregistrasi** 

| NUMBER OF COLUMN |                                               | sia Elec   | tronic Certif      | icate Of C    | Drigin            |        | Waktu Login 19 : 18                    |
|------------------|-----------------------------------------------|------------|--------------------|---------------|-------------------|--------|----------------------------------------|
| -                | Ekportir Lild V Permah                        | irue 16A y | Statio Pelayanat y | Balapitulai V | Hanajamen Shlem v | Logout | Selavat Datarg Ipskacc                 |
| ttame            | Ref. Alvest Disportin<br>Permetenan Disportin |            |                    |               |                   |        | G Call Center: 1 505-334 (pulse local) |
|                  | Ferencium Dispertir<br>Teregistrasi           |            | Data Permohonan    |               |                   |        | 5)                                     |
| 1                | Americian Data                                |            | 0                  |               |                   |        |                                        |
|                  | lumlah Permohonan Bar                         | ny         | 0                  |               |                   |        |                                        |
|                  | Aumlah Request Revisi                         |            | 22                 |               |                   |        |                                        |
|                  | lumlah Dalam Proses                           |            | 1                  |               |                   |        |                                        |
|                  | lumlah Persetujuan                            |            | 0                  |               |                   |        |                                        |

- IPSKA menerima Dokumen Perubahan dari Eksportir
- **IPSKA tandatangan dan cap basah** dokumen yang di berikan oleh eksportir kemudian scan dan upload dokumen.

| AFTA | R DETAIL ER    | 1144               |         |                 |                |               |
|------|----------------|--------------------|---------|-----------------|----------------|---------------|
|      |                | Pencarian          | Semua 🗸 |                 |                |               |
|      |                | Tanggal Daftar     | CARI    | RESET           | vnm od) sampai | 💷 (ggg-mm-dd) |
| 0    | Tanggal Daftar | anggal Daftar Nama |         | Status          | Keterangan     | Aksi          |
|      |                |                    |         | i Carrowski was |                |               |

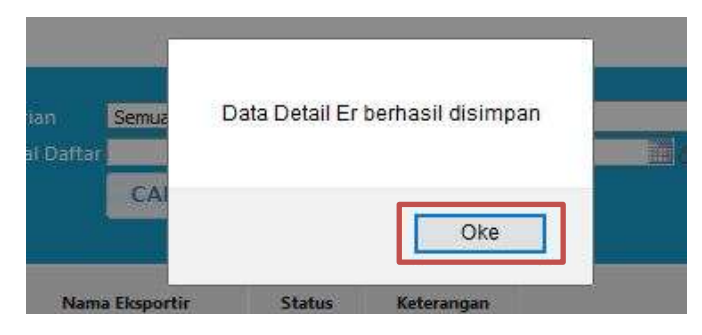

- Konfirmasi Upload surat

| Pencarian           | Semua 🧹                                                 |                                                                                           | 17                                                                                                    |                                                                                                    |
|---------------------|---------------------------------------------------------|-------------------------------------------------------------------------------------------|----------------------------------------------------------------------------------------------------|----------------------------------------------------------------------------------------------------|
| Tanggal Daftar      | 🔛 (yyyy-mm-dd) san                                      | npai 📃 3999-7                                                                             |                                                                                                    |                                                                                                    |
|                     | CARI RESET                                              |                                                                                           |                                                                                                    |                                                                                                    |
|                     |                                                         |                                                                                           |                                                                                                    |                                                                                                    |
|                     |                                                         | Propaga and                                                                               |                                                                                                    | 000000                                                                                                    |
| Tanggal Daftar      | Nama Eksportir                                          | Status                                                                                    | Keterangan                                                                                                    | Aksi                                                                                                    |
| 2020-07-02 12:01:18 | RAHMAT SUKSES                                           | Upload Surat                                                                              | Perubahan                                                                                                    | R                                                                                                    |
|                     | Tanggal Daftar<br>Tanggal Daftar<br>2020-07-02 12:01:18 | Tanggal Daftar CARI RESET Tanggal Daftar Nama Eksportir 2020-07-02 12:01:18 RAHMAT SUKSES | Tanggal Dattar     Myggenmindøl, sampal     Myggen       CARI     RESET     CARI     Reset       Tanggal Daftar     Nama Eksportir     Status       2020-07-02 12:01:18     RAHMAT SUKSES     Upload Surat | Tanggal Dattar     Myggemmeddy sampai     Myggemmeddy       CARI     RESET     CARI     Referangan       Tanggal Daftar     Nama Eksportir     Status     Keterangan       2020-07-02 12:01:18     RAHMAT SUKSES     Upload Surat     Perubahan |

- Dokumen berhasil diupload dan dapat digunakan setelah status sudah menjadi Upload Surat

|                                                     | Statu<br>Penca<br>Tangg | s Dokumen Ser<br>arian Ser<br>gal Daftar 202 | nua Status<br>nua V<br>10-06-18 I V<br>CARI RESET | , w <b>m∞da)</b> sampai 202     | 20-07-02     | 1999-mm-da)            |               |     |
|-----------------------------------------------------|-------------------------|----------------------------------------------|---------------------------------------------------|---------------------------------|--------------|------------------------|---------------|-----|
| ło Tang                                             | ıgal Daftar             |                                              | Nama Eksportir                                    |                                 |              | Status                 | Keterangan    | Aks |
| 1 2020-07                                           | -02 12:01:18            | RAHMAT SUK                                   | SUKSES                                            |                                 | Permohonan   | Ditolak EU             | Perubahan     |     |
| Detail RAHMAT SU                                    | KSES                    |                                              |                                                   |                                 |              |                        |               |     |
| NIB                                                 | : 8120113022            | 2592                                         |                                                   | NPWP                            | •            | 0253824170000          | 00            |     |
| Company Name                                        | : RAHMAT SU             | IKSES                                        |                                                   | Address                         |              | JI. Antapani no.       | 36            |     |
| Date List                                           | : 2020-07-02            | 12:01:18                                     |                                                   | Date Vali                       | d :          | 2020-07-02 00:0        | 0:00          |     |
| Company E-Mail<br>1                                 | : sukses@gn             | nail.com                                     |                                                   | Company<br>2                    | E-Mail :     | rahmatsuksesel         | alu@gmail.com |     |
| Contact Person                                      |                         | Tin Numb                                     | er :                                              | : ID025382417000000             |              |                        |               |     |
| Authorised<br>Signatory Name                        | : andre                 |                                              |                                                   | Authorise<br>Signatory<br>Title | ed<br>∕Job : | : MANAGER              |               |     |
| Place of<br>Signature of<br>Authorised<br>Signatory | : KABUPATEN             | I TANGERANG                                  |                                                   | Telephon<br>Number              | e i          | 09987654               |               |     |
|                                                     |                         |                                              |                                                   |                                 |              | Internation concernant |               |     |

## - Apabila Proses Permohonan ditolak EU

- IPSKA dapat melihat permohonan eksportir yang ditolak oleh EU dengan melihat status **Permohonan Ditolak EU** sehingga dapat memberitahu Ekportir untuk mengajukan ulang